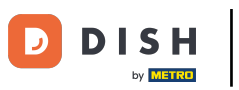

i

Benvenuti nella dashboard degli ordini DISH . Per prima cosa, accedi al tuo Business Profile Manager .

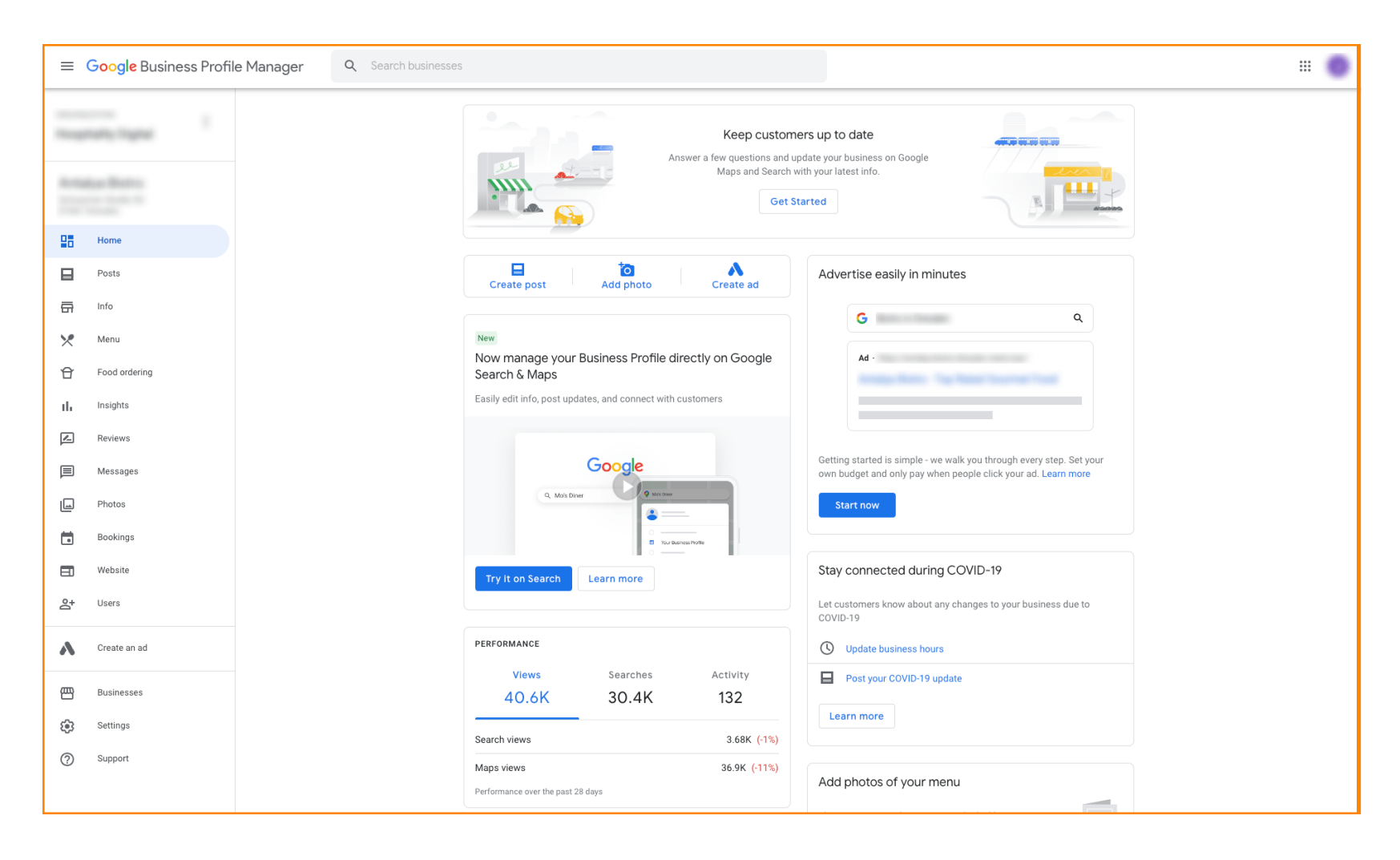

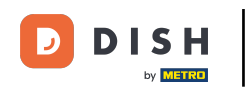

Come disattivare altri fornitori di ordinazione di cibo su Google

Quindi visita <u>https://support.google.com/business/contact/business\_food</u> e compila le tue informazioni, cliccando su ogni campo. Nota: il nome della tua attività deve corrispondere al nome che appare in Google Profile Manager.

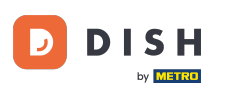

## Come disattivare altri fornitori di ordinazione di cibo su Google

| Google Business Profile Help     Q Describe your issue                                                                                                    |  |
|----------------------------------------------------------------------------------------------------|--|
| With it your name ?   Distribution in the Couple bacress further Manger   Distribution in the Couple bacress further Manger |  |

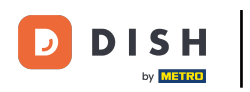

## Seleziona "Non collaborare con un partner specifico" .

| ≡ Google Business Profile Help Q Describe your i         | ssue                                                                                                    |                            |
|----------------------------------------------------------|----------------------------------------------------------------------------------------------------|----------------------------|
|                                                          | You're currently signed in as <b>juliaminhchau.le@hd.digital</b><br>If this isn't the account associated with your issue, please switch accounts.                                                                                                    |                            |
|                                                          | What is your name? *                                                                                                    |                            |
|                                                          | Business name *                                                                                                    |                            |
|                                                          | As seen in the Google Business Profile Manager.                                                                                                    |                            |
|                                                          | Business address *                                                                                                    |                            |
|                                                          | What are you trying to accomplish? *                                                                                                    |                            |
|                                                          | Select one                                                                                                    |                            |
|                                                          | Sign up for the "Order Online" feature                                                                                                    |                            |
|                                                          | Opt out of "Order Online" feature altogether                                                                                                    |                            |
|                                                          | Opt out of working with a specific partner                                                                                                    |                            |
|                                                          | Technical issues with feature: Order Online button doesn't show on Business Profile                                                                                                    |                            |
|                                                          | Technical issues with feature: Menu items don't match business offerings                                                                                                    |                            |
|                                                          | Other techncial issues                                                                                                    |                            |
|                                                          | Submit                                                                                                    |                            |
|                                                          | Some account and system information will be sent to Google, and support calls and chats may be recorded. We will use this<br>information to improve support quality and training, to help address technical issues, and to improve our products and services,<br>subject to our Privacy Policy and Terms of Service. |                            |
|                                                          |                                                                                                    |                            |
| ©2022 Google - Privacy Policy - Terms of Service English | Send feed                                                                                                    | back about our Help Center |

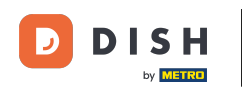

## Fai clic sulla risposta Non sono soddisfatto dei servizi forniti dal provider. Nota: altrimenti il ticket non avrà la giusta priorità su Google.

| ≡ Google Business Profile Help | Q Describe your issue |                                                                                                    | III 🔳 |
|--------------------------------|-----------------------|----------------------------------------------------------------------------------------------------|-------|
|                                |                       |                                                                                                    |       |
|                                |                       | Business name *                                                                                                    |       |
|                                |                       | As seen in the Google Business Profile Manager.                                                                                                    |       |
|                                |                       | Business address *                                                                                                    |       |
|                                |                       |                                                                                                    |       |
|                                |                       | What are you trying to accomplish? *                                                                                                    |       |
|                                |                       | Opt out of working with a specific part 👻                                                                                                    |       |
|                                |                       | Why would you like to opt out of working with specific partners? *                                                                                                    |       |
|                                |                       | Select one                                                                                                    |       |
|                                |                       | I am not happy with the services provided by the provider(s)                                                                                                    |       |
|                                |                       | The provider(s) is not our preferred provider at this time                                                                                                    |       |
|                                |                       | The provider(s) did not take action after multiple tries                                                                                                    |       |
|                                |                       |                                                                                                    |       |
|                                |                       | O Canada                                                                                                    |       |
|                                |                       | If you want to remove a specific provider with whom you have a business relationship, you should contact the provider's support team. Please refer to our opt out policy. |       |
|                                |                       | Please describe your opt-out reason.                                                                                                    |       |
|                                |                       |                                                                                                    |       |
|                                |                       | Please submit an attachment that describes the concern/issue with the feature.<br>No files chosen                                                                         |       |

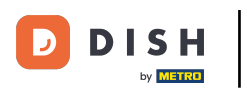

Come disattivare altri fornitori di ordinazione di cibo su Google

## • Fai clic sul Paese in cui ti trovi.

| ≡ Google Business Profile Help | Q Describe your issue |                                                                                                    |  |
|--------------------------------|-----------------------|----------------------------------------------------------------------------------------------------|--|
|                                |                       |                                                                                                    |  |
|                                |                       | Business name *                                                                                                    |  |
|                                |                       | As seen in the Google Business Profile Manager.                                                                                                    |  |
|                                |                       | Business address *                                                                                                    |  |
|                                |                       |                                                                                                    |  |
|                                |                       | What are you trying to accomplish? * Opt out of working with a specific part                                                                                                 |  |
|                                |                       | Why would you like to opt out of working with specific partners? * The provider(s) is not our preferred pro                                                                  |  |
|                                |                       | What country are you located in? *         Australia         Germany         United States         Canada                                                                    |  |
|                                |                       | If you want to remove a specific provider with whom you have a business relationship, you should contact<br>the provider's support team. Please refer to our opt out policy. |  |
|                                |                       | Please describe your opt-out reason.                                                                                                    |  |
|                                |                       | Please submit an attachment that describes the concern/issue with the feature.<br>No files chosen                                                                            |  |

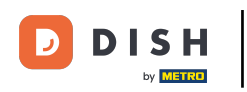

Il passo successivo è selezionare il fornitore di ordinazione di cibo che vuoi rimuovere dal tuo ristorante su Google: ad esempio Takeaway (Lieferando) o Hospitality Digital (orderdirect)

| = | Google Business Profile Help | Q Describe your iss | ue                                                                                                    | # <b>O</b> |
|---|------------------------------|---------------------|----------------------------------------------------------------------------------------------------|------------|
|   |                              |                     | As seen in the Google Business Profile Manager.                                                                                                    |            |
|   |                              |                     | Business address *                                                                                                    |            |
|   |                              |                     | What are you trying to accomplish? * Opt out of working with a specific part                                                                                                 |            |
|   |                              |                     | Why would you like to opt out of working with specific partners? * The provider(s) is not our preferred pro                                                                  |            |
|   |                              |                     | What country are you located in? * <ul> <li>Australia</li> <li>Germany</li> </ul>                                                                                            |            |
|   |                              |                     | <ul> <li>United States</li> <li>Canada</li> </ul>                                                                                                    |            |
|   |                              |                     | Which provider(s) do you want to opt out of? *         Takeaway         Other                                                                                                |            |
|   |                              |                     | If you want to remove a specific provider with whom you have a business relationship, you should contact<br>the provider's support team. Please refer to our opt out policy. |            |
|   |                              |                     | Please describe your opt-out reason.                                                                                                    |            |
|   |                              |                     | Please submit an attachment that describes the concern/issue with the feature                                                                                                |            |

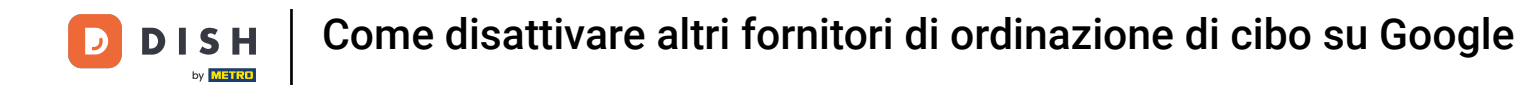

Per completare il processo, clicca su Invia. Ecco fatto, hai finito.

| $\equiv$ Google Business Profile Help | Q Describe your issue |                                                                                                    | # <b>O</b> |
|---------------------------------------|-----------------------|----------------------------------------------------------------------------------------------------|------------|
|                                       |                       | Opt out of working with a specific part                                                                                                    |            |
|                                       |                       | Why would you like to opt out of working with specific partners? *         The provider(s) is not our preferred pro *                                                     |            |
|                                       |                       | What country are you located in? * <ul> <li>Australia</li> <li>Germany</li> </ul>                                                                                         |            |
|                                       |                       | O United States<br>O Canada                                                                                                    |            |
|                                       |                       | Which provider(s) do you want to opt out of? *         Image: Takeaway         Image: Other                                                                               |            |
|                                       |                       | If you want to remove a specific provider with whom you have a business relationship, you should contact the provider's support team. Please refer to our opt out policy. |            |
|                                       |                       | Please describe your opt-out reason.                                                                                                    |            |
|                                       |                       | Please submit an attachment that describes the concern/issue with the feature.<br>No files chosen<br>+ Choose files                                                       |            |
|                                       |                       | Google can ask for feedback about my support experience by email<br>You may receive an email after the case is closed                                                     |            |

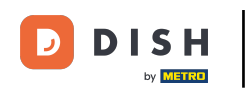

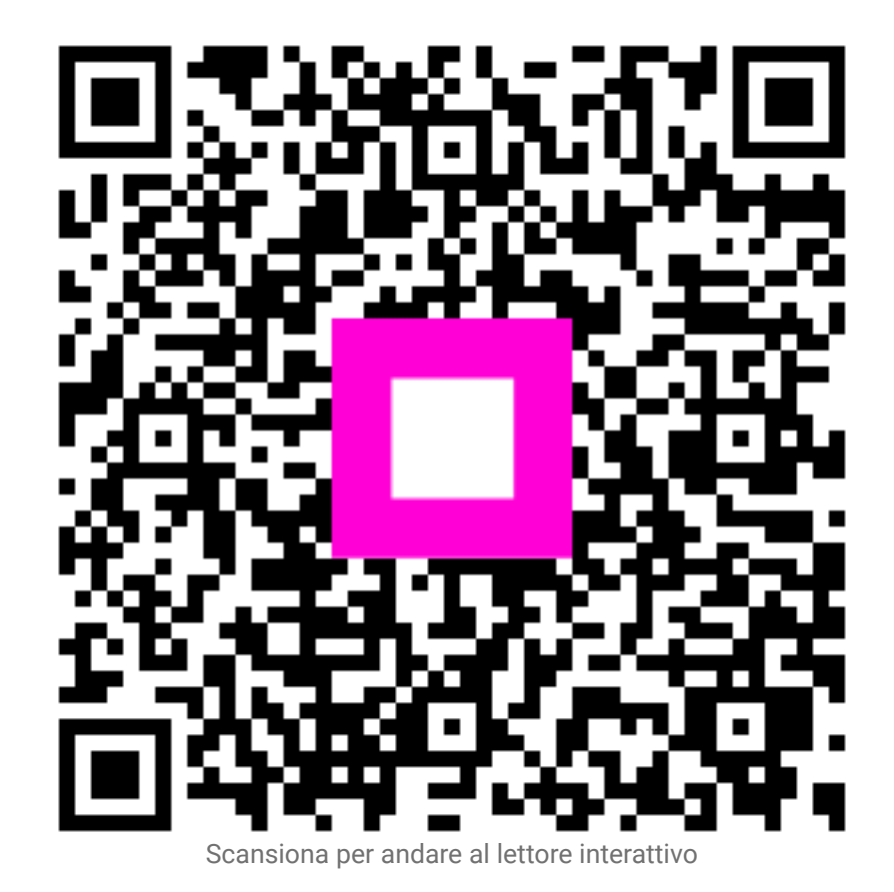